## Chapter – 8

# वर्डप्रेस में इमेज में लिंक कैसे जोड़े

### वईप्रेस में इमेज में लिंक कैसे जोड़े (How to add a link to an image in WordPress)

आप अपने पोस्ट और पेज में images को किसी भी URL से लिंक कर सकते हैं। और वर्डप्रेस के साथ, यह करना आसान है। लेकिन सबसे पहले हम वर्डप्रेस पोस्ट में इमेज add करना सीखेंगे।

### How to add images in Post

 अपने कर्सर को उस स्थान पर रखें जहाँ आप इमेज को प्रदर्शित करना चाहते हैं, और सीधे अपने editor के ऊपर लगे Add Media आइकन पर क्लिक करें।

| <b>9</b> ] A | dd N | 1edia |     | ( |   |   |     |    |          |   |   |   |    |  |
|--------------|------|-------|-----|---|---|---|-----|----|----------|---|---|---|----|--|
| Para         | grap | h     | ۳   | в | I | Ε | 123 | 66 | E        | Ξ | ≞ | ð | 23 |  |
| ABE          |      | A     | . • | Ê | 0 | Ω | ŧ   | Ę  | $\hat{}$ | ¢ | 0 |   |    |  |

Either the well was very deep, or she fell very slowly, for s as she went down to look about her and to wonder what w next.

 यदि आप एक नई इमेज जोड़ना चाहते है तो Upload files पर क्लिक करें और यदि आप पहले अपलोड की गई इमेज का चयन करना चाहते है तो Media library पर क्लिक करे

| Insert Med   | dia *                         |
|--------------|-------------------------------|
| Upload Files | Media Library                 |
|              |                               |
|              |                               |
|              |                               |
|              |                               |
|              | Drop files anywhere to upload |
|              | Drop files anywhere to upload |

- उस इमेज का पता लगाएं जिसे आप insert करना चाहते हैं और उसका चयन करें।
- अंत में Insert पर क्लिक करें।

#### किसी मौजूदा इमेज में लिंक कैसे जोड़ें (How to add a link to an existing image)

 सबसे पहले, उस इमेज के साथ पोस्ट / पेज के साथ edit स्क्रीन पर जाएँ जिस पर आप एक लिंक जोड़ना चाहते हैं। इसके बाद, editor में इमेज पर क्लिक करें, और आप निम्नलिखित टूलबार देखेंगे:

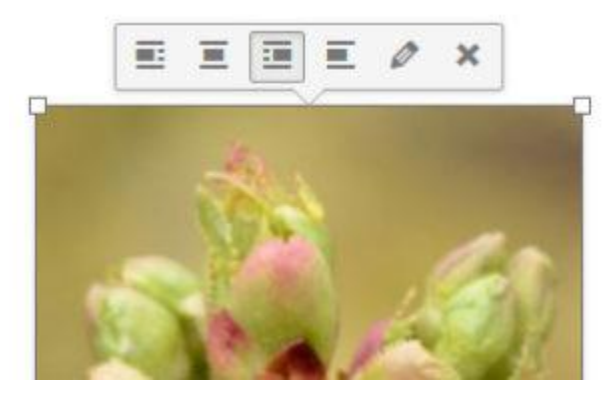

- पेंसिल आइकन पर क्लिक करें इससे इमेज डिटेल्स विंडो ओपन हो जाएगी |
- Image detail विंडो में, Display Settings section में लिंक विकल्प है।
- इसे क्लिक करें और कस्टम URL विकल्प चुनें। फिर आपको एक इनपुट दिया जाएगा जहां आप कोई भी URL जोड़ सकते हैं।
- इमेज को अपडेट करें और पेज / पोस्ट को सेव करें, इमेज अब नए URL से लिंक हो जाएगी |

वर्डप्रेस में एक्सटर्नल लिंक आइकन कैसे जोड़ें (How to Add an External Link Icon in WordPress)

विकिपीडिया जैसी कई साइटें बाहरी वेबसाइटों के लिंक के बगल में एक आइकन जोड़ती हैं। इस आइकन का उद्देश्य यूजर्स को यह बताना है कि लिंक पर क्लिक करने से वे third-party वेबसाइट पर पहूंच जाएंगे।  सबसे पहले, external link प्लगइन को install और activate करें। इसके लिए बस सेटिंग्स को कॉन्फ़िंगर करने के लिए Settings » External Links पेज पर जाएं।

| <i>a</i> 1001s                                  | Add No Follow            | Add a rel="nofollow" attribute to outboun<br>Note: You can override this behavior by adding a                                                                    |  |  |  |  |
|-------------------------------------------------|--------------------------|----------------------------------------------------------------------------------------------------|--|--|--|--|
| Settings                                        | Add No Follow            |                                                                                                    |  |  |  |  |
| General<br>Writing                              | Add Icons                | Mark outbound links with an icon.<br>Note: You can override this behavior by adding a                                                                            |  |  |  |  |
| Reading<br>Discussion<br>Media<br>Permalinks    | Open in New Windows      | Open outbound links in new windows.<br>Note: Some usability experts discourage this, clai<br>highlight that computer-illiterate users do not all<br>that reason. |  |  |  |  |
| Insert Headers and<br>Footers<br>External Links | Exclude HTML Code Blocks | Do not process links in html code blocks.<br>Links found inside either <code> or <pre> html to</pre></code>                                                      |  |  |  |  |

• आपको Add icons के अंतर्गत Mark outbound links with an icon के बगल में स्थित बॉक्स को टिक करना होगा 'और अपनी सेटिंग्स को Save करें| अब आप अपनी वेबसाइट पर जा सकते हैं, और आपको अपनी वेबसाइट के सभी external links के बगल में एक आइकन दिखाई देने लगेगा|

वर्डप्रेस में लिंक बटन कैसे जोड़ें (How to Add Link Buttons in WordPress)

यदि आप अपने वर्डप्रेस पोस्ट या पेज में एक बटन जोड़ना चाहते हैं, तो ऐसा करने के कई तरीके हैं। आप अपने बटनों के लिए अपना खुद का HTML और CSS कोड लिख सकते हैं, या आप एक प्लगइन आजमा सकते हैं। अधिकांश प्लगइन्स के साथ समस्या यह है कि वे चाहते हैं कि आप बटन और लिंक जोड़ने के लिए शॉर्टकोड का उपयोग करें।

- बस Forget About Shortcode Buttons plugin इनस्टॉल और एक्टिवेट करें। एक नई पोस्ट बनाएं या किसी मौजूदा पोस्ट को edit करें।
- आप editor menu में अपने पोस्ट या पेज में बटन डालने के लिए Insert Button पर क्लिक करे|

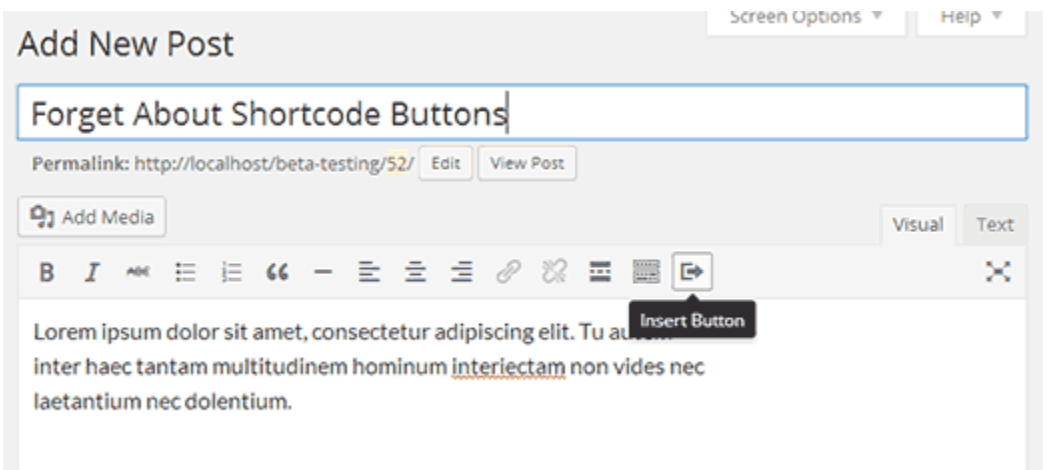

 बटन पर क्लिक करने से एक पॉपअप आएगा जहां आप अपने बटन को कस्टमाइज़ कर सकते हैं, लाइव प्रीव्यू देखने के दौरान रंग, बॉर्डर, टेक्स्ट जोड़ सकते हैं और लिंक चुन सकते हैं।

| dd New Po                              | Insert Bu  | tton               |                          | ×   | otions ▼  |            |
|----------------------------------------|------------|--------------------|--------------------------|-----|-----------|------------|
| Forget Abou                            |            |                    |                          |     |           |            |
| Permalink: http://lo                   |            | Down               | load Now »               |     |           |            |
| 🕄 Add Media                            |            |                    |                          |     |           | Visual     |
| B <i>I</i> ∞ 등                         | Properties | icon               |                          |     |           |            |
| Lorem ipsum dolo                       |            |                    |                          |     |           |            |
| inter haec tantam<br>laetantium nec do | Text       | Download No        |                          |     |           |            |
|                                        | URL        | http://example.com |                          |     |           |            |
|                                        |            |                    | Open link in new window? |     |           |            |
|                                        | Text Color | r                  | Button Color             |     |           |            |
|                                        | #fffff     | f                  | #33809e                  |     |           |            |
|                                        | Туре       |                    | Size                     |     |           |            |
|                                        | Flat       | •                  | Medium •                 |     |           |            |
| p .                                    |            |                    |                          |     |           |            |
| Word count: 21                         |            |                    | Ins                      | ert | aft saved | at 6:52:05 |